## Aplicația Sparkasse: Transfer cu ajutorul pushTAN

www.sparkasse-duisburg.de/app

Sparkasse Duisburg

Următoarea descriere este valabilă pentru sistemele de operare iOS. Pentru alte sisteme de operare, modul de funcționare poate fi ușor diferit.

1 Porniți aplica-2 Apăsati pe pa-3 Selectati un destinatar din "Vortia Sparkasse gina de start pe lagen" sau introduceți datele în simbolul "Geld apăsând pe formularul de transfer. Ø simbolul acestesenden". Aveti 30 EQ. 麗 ia si introduceti trei posibilităti **Tipp:** Datele destinatarului se parola. pentru înregisvor completa automat dacă ați 24.235,42 € trarea datelor -81.98 € mai virat bani aceluiasi benefici-4.354,98 0 de transfer. Ġ ar sau ați primit bani de la acel details. beneficiar. -81.98 € Apoi, apăsați pe "Senden'. .850.00 € Betrag Comutați pe aplicația S-pushTAN (pasul 5). Puteti introduce transferul astfel: 4 Acum apar 5 Verificati datele datele tranplății cu ajuto-**3.1** Cu funcția foto: 3.2 Cu un cod sferului. Apoi, rul documenapăsați pe simbolul QR: Apăsați apăsati pe tatiei originale. pe simbolul "Foto". Fotogra-"Senden'. de exemplu, 麗 fiați-vă factura. "GiroCode". factura. Datele plătii vor fi Scanati codul Comutati 81.98 € preluate în formu-QR. Datele plă-DAN: DE07 7015 0000 pe aplicația Apăsați apoi pe larul de transfer. tii apar automat S-push TAN "Auftrag în formularul de Verificati neapărat freigeben". Ați app. datele plății. Contitransfer. Conterminat - trannuati cu pasii 4 si 5. tinuați cu pașii sferul dvs. este 4 si 5. efectuat. 1 2

DO YOU HAVE ANY QUESTIONS? WE ARE HAPPY TO HELP.

Online banking hotline: 0203 2815-900( Mon. - Fri. from 8 a.m. to 8 p.m.

For further information on online banking at: sparkasse-duisburg.de/online-banking-help.